- 1. インターネットに接続した状態で、Outlook365 を起動します。
- [受信トレイ]画面が表示されます。
   [ファイル]をクリックします。

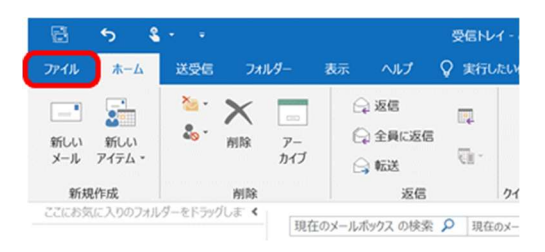

[アカウント情報] 画面が表示されます。
 [アカウント設定] - [プロファイルの管理(O)] をクリックします。

| e            | アカウント情報                                                                                                    |  |
|--------------|----------------------------------------------------------------------------------------------------|--|
| 俞 情報         | **@**.saganet.ne.jp                                                                                                    |  |
| 聞く/エクスポート    | <ul> <li>POP/SMTP</li> <li>+ アカウントの追加</li> </ul>                                                                          |  |
|              | アカウントの設定<br>2のアカウントの設定を変更、または追加の接続を設定します。<br>105 または Android 用の Outlook アプルを入手                                            |  |
| 印刷           | アカウント登建(Δ)…     アカウントを追加または刹除するか、既存の     投税設定を変更します。     豊を利用して、メールボックスのサイズを管理します。                                        |  |
|              | → パスワードを更新(U) Outlookに保存されているアカウントのパス ワードを更新します。                                                                          |  |
|              | ○ アカウント名と阿爾の協定(N)<br>(※) アカウント名との基本的なアカウントの役<br>定とフォルダーの同期の協定を更新します。<br>などのないため、「おかった」、「おかって、「ないた」、アイテムが追加、変更、ま<br>り取ります。 |  |
|              | サーバーの決定()<br>サーバーの決定した、認証の設定など、ログ<br>オン捕働を要求します。                                                                          |  |
|              | (コブロファイルの変更(E)<br>した Microsoft Outlook を再起動して、別の<br>したり TipeZart (SS) ・                                                   |  |
| Office アカウント | (※) プロファイルの管理(2)<br>、 プロファイルを追加または刹除するか、既存                                                                                |  |
| オプション        | のノロノアイルは大を変更します。                                                                                                    |  |
| 終了           |                                                                                                    |  |

4. [メール設定] 画面が表示されます。

[電子メール アカウント (E)] をクリックします。

| メール設定 - Outlook                                                 | ×              |
|-----------------------------------------------------------------|----------------|
| 電子メール アカウント                                                     |                |
| 電子メール アカウントとディレクトリを設定します。                                       | 电子メール アカウント(E) |
| データファイル                                                         |                |
| 電子メール メッセージとドキュメントを保存するために使用す<br>るファイルの設定を変更します。                | データ ファイル(F)    |
| ว้อวะาน                                                         |                |
| 電子メール アカウントとデータ ファイルの複数のプロファイルを<br>設定します。通常は、1 つのプロファイルだけが必要です。 | プロファイルの表示(S)   |
|                                                                 |                |
|                                                                 | 閉じる(C)         |

[アカウント設定]画面が表示されます。
 [新規]をクリックします。

| ウント設定                                                       |                                                      |
|-------------------------------------------------------------|------------------------------------------------------|
| 電子メール アカウント<br>アカウントを追加または削除できます。また、アカウン                    | トを選択してその設定を変更できます。                                   |
|                                                             |                                                      |
| -ル 〒-タファイル RSS フィード SharePoint!<br>● 新規(N) 愛修復(R) ■ 変更(A) 《 | (スト インターネット予定表 公開予定表 アドレス幅<br>の 記定に設定(D) × 用除(M) ◆ ● |
| ****@**.saganet.ne.jp                                       | 種類<br>POP/SMTP (送信で使用する既定のアカウント)                     |
|                                                             |                                                      |
|                                                             |                                                      |
|                                                             |                                                      |
|                                                             |                                                      |
|                                                             |                                                      |
|                                                             |                                                      |

[POP と IMAP のアカウントの設定] 画面が表示されます。
 以下の表を参照して各項目を確認し、[詳細設定] をクリックします。

| ユーザー情報                                    |                                        | アカウント設定のテスト                                               |
|-------------------------------------------|----------------------------------------|-----------------------------------------------------------|
| 名前( <u>丫</u> ):                           | SNIメール (※任意の名称)                        | アカウントをテストして、入力内容が正しいかどうかを確認することをお勧め                       |
| 電子メール アドレス( <u>E</u> ):                   | ****@**.saganet.ne.jp                  | U#9•                                                      |
| サーバー情報                                    |                                        | アカウント設定のテスト(T)                                            |
| Pカウントの種類( <u>A</u> ):                     | POP3                                   |                                                           |
| 受信メール サーバー <u>(I</u> ):                   | **.saganėt.ne.jp                       | <ul> <li>【次へ】をクリックしたらアカワント設定を目動的にテストする<br/>(S)</li> </ul> |
| 送信メール サーバー (SMTP)( <u>O</u> ):            | **.saganet.ne.jp                       |                                                           |
| メール サーバーへのログオン情報                          |                                        |                                                           |
| Pカウント名(U):                                | ****                                   |                                                           |
| ペスワード( <u>P</u> ):                        | ******                                 |                                                           |
| マパスワ                                      | ワードを保存する( <u>R</u> )                   |                                                           |
| 」メール サーバーがセキュリティで保ま<br>ている場合には、チェック ボックスを | 機されたパスワード認証 (SPA) に対応し<br>オンにしてください(Q) | 詳細設定( <u>M</u> )                                          |

7. [インターネット電子メール設定] 画面が表示されます。

[送信サーバー]をクリックします。

[送信サーバー (SMTP) は認証が必要 (O)] にチェックが入っていることを確認してください。

| 179- | -ネット電子メール設定                          | × |
|------|--------------------------------------|---|
| 全般   | 送信サーバー 詳細設定                          |   |
| Ø₫   | 送( サーバー (SMTP) は認証が必要(O)             |   |
|      | ●受信メール サーバーと同じ設定を使用する(U)             |   |
| (    | ○次のアカウントとパスワードでログオンする(L)             |   |
|      | アカウント名(N):                           |   |
|      | パスワード(P):                            |   |
|      | パスワードを保存する(R)                        |   |
|      | □ セキュリティで保護されたパスワード認証 (SPA) に対応(Q)   |   |
|      |                                      |   |
|      | ○ メールを式信 9 る明に交信メール ワーハーにロクオン 9 る(1) |   |
|      | ○ メールを式信 9 6時に交信メール ワーパーにビクオン9 6(1)  |   |
|      | ○ メール化式値 9 6時に交信メール ワーパーにビクオン9 6(1)  |   |
|      | ○ メール化式値 9 6時に交信メール ワーパーにビクオン9 6(1)  |   |

## MSのサポートが終了したものは、 当社でもサポート対象外となります。

- [詳細設定] タブをクリックします。
   以下の表を参照して設定内容を再度ご確認ください。問題なければ、[OK] をクリックします。
  - ※ [配信] 項目については、必要に応じてチェックを 入れてください。

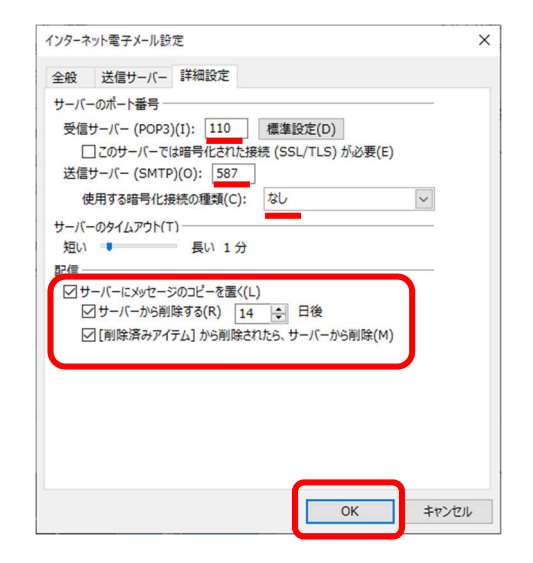

9. [POP と IMAP のアカウントの設定] 画面に戻ります。[次へ] をクリックします。

| カウントの変更                                  |                                                 |                                                 | ×              |
|------------------------------------------|-------------------------------------------------|-------------------------------------------------|----------------|
| POP と IMAP のアカウント設定<br>お使いのアカウントのメール サー/ | (-の設定を入力してください。                                 |                                                 | ×              |
| ユーザー情報                                   |                                                 | アカウント設定のテスト                                     |                |
| 名前(Y):                                   | SNI メール (※任意の名称)                                | アカウントをテストして、入力内容が正しいか                           | どうかを確認することをお勧め |
| 電子メール アドレス(E):                           | ****@**.saganet.ne.jp                           | U& Y =                                          |                |
| サーバー情報                                   |                                                 | アカウント設定のテスト(T)                                  |                |
| アカウントの種類( <u>A</u> ):                    | POP3                                            |                                                 |                |
| 受信メール サーバー( <u>I</u> ):                  | **.saganet.ne.jp                                | <ul> <li>[次へ]をクリックしたらアカウント設定<br/>(S)</li> </ul> | を目動的にテストする     |
| 送信メール サーバー (SMTP)( <u>Q</u> ):           | **.saganet.ne.jp                                |                                                 |                |
| メール サーバーへのログオン情報                         |                                                 |                                                 |                |
| アカウント名(リ):                               | ****                                            |                                                 |                |
| パスワード( <u>P</u> ):                       | *****                                           |                                                 |                |
|                                          | ワードを保存する(R)                                     |                                                 |                |
| メール サーバーがセキュリティで保<br>ている場合には、チェック ボックスを  | 課されたパスワード認証 (SPA) に対応し<br>オンにしてください( <u>Q</u> ) |                                                 | 詳細設定(M)        |
|                                          |                                                 | < 戻る( <u>N</u> ) × キャン                          | セル ヘルブ         |

[テストアカウント設定] 画面が表示されます。
 [閉じる] をクリックします。

| F71 P1               | カウント設定                                      |                |                 |
|----------------------|---------------------------------------------|----------------|-----------------|
| <b>র</b> ্বান্টের্নি | テストが完了しました。[閉じる]をクリックして続                    | 行してください。       | 由止(S)<br>閉じる(C) |
| タスク                  | I7-                                         |                |                 |
| 9スク<br>✓受<br>✓于      | 信メール サーバー (POP3) へのログオン<br>スト電子メール メッセージの送信 | 状況<br>完了<br>完了 |                 |

[アカウントの変更] 画面が表示されます。
 [すべて完了しました] と表示されたら、設定完了です。[完了] をクリックしてください。

| アカウントの変更                                    | ×      |
|---------------------------------------------|--------|
| すべて完了しました<br>アカウントのセットアップに必要な領職がすべて入力されました。 |        |
|                                             |        |
|                                             |        |
|                                             |        |
|                                             |        |
| <戻0(1                                       | 充了 ヘルプ |